# Customer Name: Crossland – Home Towne Studios

### **Project Overview**

Windstream will provide an SD WAN overlay network for 43 Crossland locations. Data center – Will have single customer-provided WAN access with Hub VPN. Remote sites – For primary access will have new or existing WIN Ethernet, or Broadband. For secondary access will use new or existing Broadband.

All sites will receive Windstream Installation Services, per the Customer Contract, the Master Services Agreement and any subsequent amendments or change orders.

| Service Bundle Summary                                                                                                    | Scl    | neduled Work Times                                                        |
|----------------------------------------------------------------------------------------------------|--------|---------------------------------------------------------------------------|
| SB 1: Pre-Install (PTD)                                                                                                    | Start: | Scheduled Time                                                            |
| <ul> <li>CPE Install &amp; Testing (*Svc Interruption for DC)</li> <li>SD WAN Activation (New Access)</li> </ul>                                                                                                    | End:   | +2.5 Hours                                                                |
| SB 2: Cutover                                                                                                    | Start: | Scheduled Time                                                            |
| <ul> <li>*Data Cutover</li> <li>Customer Application Testing</li> </ul>                                                                                                    | End:   | +2.5 Hours                                                                |
| Contact Information                                                                                                    |        | Customer References                                                       |
| Windstream Service Activation<br>Pre-Install - Data Translations Support: (844) 673-7180, option 3<br>Cutover/Hotcut - WIN SAT Conference Bridge: See Remedy ETA<br>Project Manager: Carol Long (704) 319-1196<br>Project Coordinator: Theresa Jenkins (864) 331-7258 |        | <u>VSR ID: 98199</u><br><u>Tech Wiki Page</u><br><u>Project Site List</u> |
| Custom Activity Overview                                                                                                    | v      |                                                                           |
| Multiple LAN connections (Remotes Only)                                                                                                    |        |                                                                           |

\* Service Interruption

### **Installation Standards**

- Covid-19 Protocols in place Review Covid19 Field Protocols
- Review all MOP Procedures Prior to Beginning Work
- Notify the Site Contact before any Service Interruption.
- Google Chrome Browser must be installed on your laptop prior to arrival.
- All Instructions are for Installer unless otherwise specified.
- Do not unplug power from existing equipment in order to plug in router.
- The installation equipment must be arranged in such a way that allows for future accessibility.
- Cables must be neatly bundled with no loose wires left unorganized.
- **Network Diagram** provided at the end of the MOP.

## **Equipment Inventory**

Confirm all CPE for your site type before proceeding. Refer to Work Order or SOW for site-specific service requirements.

| Service      | CPE                         | Qty | Function/Service    | Install Location          |  |  |  |  |  |  |  |
|--------------|-----------------------------|-----|---------------------|---------------------------|--|--|--|--|--|--|--|
|              | Primary WAN                 |     |                     |                           |  |  |  |  |  |  |  |
| Data Center  | Existing Handoff            | 1   | 100M Customer IAD   | Existing/Installed        |  |  |  |  |  |  |  |
| New Ethernet | New Ethernet Accedian GT-AC |     | 50M ENID            | See LCON for Location     |  |  |  |  |  |  |  |
| Existing Eth | Existing NID or Router      | 1   | 50M Eth Access      | Existing/Installed        |  |  |  |  |  |  |  |
| Broadband    | Cable Modem                 | 1   | New or existing IAD | Existing or LEC Installed |  |  |  |  |  |  |  |
|              |                             | Se  | condary WAN         |                           |  |  |  |  |  |  |  |
| Broadband    | Cable Modem                 | 1   | New or existing IAD | Existing or LEC Installed |  |  |  |  |  |  |  |
|              |                             |     | SD WAN              |                           |  |  |  |  |  |  |  |
| Data Center  | VeloCloud Edge 540          | 1   | SD WAN Router       | See LCON for Location     |  |  |  |  |  |  |  |
| Remotes      | VeloCloud Edge 520          | 1   | SD WAN Router       | See LCON for Location     |  |  |  |  |  |  |  |

#### **Existing Equipment Directives:**

1. AFTER successful Cutover, unmount old/displaced CPE and provide to Site Contact.

# Custom Method of Procedure: SD WAN

# Service Bundle 1

## Activity Upon Arrival at Site

| Data Center Only                                            | See Work Order or SOW for site access requirements                         |
|-------------------------------------------------------------|----------------------------------------------------------------------------|
| Make Contact with Local Contact Person (LCON):              | See Work Order for LCON info                                               |
| Check Work Order or Ticket for Site-Specific<br>Information |                                                                            |
| In case of access denial, contact:                          | Alexa Suida: (407) 352-1161 x203                                           |
| Check in with Windstream                                    | Remotes - (844) 673-7180, option 2<br>DC – See Remedy ETA for Bridge & PIN |

### **Installation Prep**

- 1. Take photos of the existing installation, including port connections, and upload to your ticket
- 2. Identify Access Circuits to be used.
  - a. Identify as New/Reuse
  - b. Contact Windstream Service Activation if unable to locate Demarc
- 3. Confirm signal at any new access
  - a. Cable/BYOB/Fixed Wireless: Confirm Internet access at handoff from your laptop
  - b. Ethernet/Fiber: Confirm signal at NID or ONT
- Evaluate Inside Wiring Requirements See Scope of Work Exclusions to confirm IW activity is within scope
  - a. New Ethernet: Up to 300' Demarc extension
  - b. Cable/Broadband: Up to 300' Demarc extension, if modem not installed in Telco suite

### **Service Bundle Activity**

#### New Access (Remotes Only)

- 1. Run required Inside Wiring as described in **Installation Prep**.
- 2. Mount the Windstream CPE in the location designated in **Equipment Inventory.** 
  - a. If there is insufficient space for the new CPE, perform a soft-install near the existing Telco equipment. The new CPE can be mounted in place of the old CPE after cutover.
- 3. Connect New WAN to CPE as described in the Table 1.
- 4. Connect laptop to CPE for testing.
- 5. WIN FT ENID: Complete Pre-Testing Verification (See <u>CLEC Field Ops PRETEST</u> for detailed info)
  - a. VPN into ENID (Verify Remote access).
  - b. Verify Negotiation (Network, Client & WAN router ports).
  - c. Run TrueSpeed From Laptop or 5800.
  - d. Archive TrueSpeed results (PDF) in WinCare-CRM "Documents".
  - e. Note M6 with "TrueSpeed Passed" include upload/download results.

3<sup>rd</sup> Party AIC ENID: Run TrueSpeed test using link provided by WIN SAT/DTS

6. If Applicable, connect laptop to new cable modem and confirm connectivity & speed.

Table 1 - WAN Connections

| WAN Access   | CPE         | Port |   | CPE             | Port |
|--------------|-------------|------|---|-----------------|------|
| New Ethernet | Accedian GT | 1    | → | 50M LEC Handoff | -    |

WIN SAT Activity

#### SD WAN – VeloCloud

Note: Data Center will be worked as a Hotcut. Perform SB 1 and SB 2 activity in sequence.

- 1. Connect VeloCloud to Primary WAN as described in Table 2.
  - a. DC will have Single WAN Link Only.
  - b. Remote WAN links may be new for one or both WANs. Activate SD WAN on a New loop. Existing access loops will be moved over at cutover (SB 2)
- 2. Connect Laptop to VeloCloud LAN port for activation
  - a. WiFi (all models) SSID: "velocloud-xxx" / Passcode: "vcsecret"
  - b. Edge 520/540 LAN 1
- 3. WIN FT Generate a VeloCloud Activation Key using Blue Planet.

a. After generating, you must disconnect from the VPN and copy and paste the activation key locally 3<sup>rd</sup> Party AIC WIN SAT will send you an activation email.

- Copy link and paste it into the address bar of your Google Chrome Browser to activate VeloCloud.
   a. Confirm activation Cloud LED is Green and you can browse the internet from a LAN port.
- 5. Connect additional WAN links and CPE as described in Table 3.a. Connect only if new or currently not in use. In-Use circuits will be added at cutover (SB 2).
- Connect Laptop to an internet accessible port on the VeloCloud Edge and run TrueSpeed test.
   a. 3<sup>rd</sup> Party AIC will use test link provided by WIN DTS.
- 7. Perform any additional testing as directed by WIN DTS.

Table 2 - SD WAN Primary WAN Connect

| First Access  | CPE      | Port |          | CPE         | Port |
|---------------|----------|------|----------|-------------|------|
| New Ethernet  | Edge 520 | GE 1 | →        | Accedian GT | 2    |
| New Broadband | Edge 520 | GE 2 | <b>→</b> | Cable Modem | LAN  |

Table 3 – Additional WAN & CPE Connect

| Secondary Access | CPE      | Port |          | CPE         | Port |
|------------------|----------|------|----------|-------------|------|
| New Broadband    | Edge 520 | GE 2 | <b>→</b> | Cable Modem | LAN  |

### **SB 1 Closeout**

- Verify with Customer that all services are up and running.
- Clean up wire, plastic, paper, or any other trash left over from install. Dispose of all debris into Customer-approved debris bin.
- □ Take "after" photos of the completed installation and attach them to your ticket.
- □ Complete Work Order documentation.
- □ See Manager before leaving site and obtain signature on Work Order.
- Leave CPE shipping box with Manager on duty (for use if RMA is required).

## Custom Method of Procedure: SD WAN

# **Service Bundle 2**

## **Activity Upon Arrival**

|   | Make Contact with Local Contact Person (LCON) and<br>locate pre-installation location:<br>Check Work Order or Ticket for Site-Specific Information | See Work Order for LCON info      |
|---|----------------------------------------------------------------------------------------------------|-----------------------------------|
|   | In case of access denial, contact:                                                                                                    | Alexa Suida: (407) 352-1161 x203  |
|   | Take photos of the existing installation, including port- connections                                                                              | Upload all photos to your ticket  |
| П | Call into Windstream Conference Bridge                                                                                                    | See Remedy ETA for Bridge and PIN |

### **Backout Plan**

In the event that installation is unsuccessful, the installer will restore all equipment to the former, Legacy state using "before" photos from **Activity Upon Arrival** as a reference and ensure that all phones and other applicable services are working as they did in the Legacy environment.

### **Service Bundle Activity**

#### WAN Migration to SD WAN

- 1. WIN SAT and Customer IT will join the Windstream conference bridge.
- 2. Upon direction from Customer IT, Move the existing WAN connection to the SD WAN router
  - a. Connect to open GE 1 (Primary Data) or GE 2 (Broadband) port
  - b. WIN SAT will confirm path comes up in Orchestrator.

#### LAN Migration/Cutover

- 1. WIN SAT and Customer IT will join the Windstream conference bridge.
- 2. Retest access and connectivity as required by WIN SAT
- 3. Upon direction from Customer IT, connect Windstream equipment to the Customer LAN as described in **Table 4**.
- 4. WIN SAT will verify connectivity as required.
- 5. Customer IT will test applications as required.
- 6. Perform Failover Testing as directed by WIN SAT.
  - a. Customer will confirm application functionality during testing.

#### Table 4 - LAN Connections

| Site Type   | CPE      | Port  |          | CPE                                | Port        |  |
|-------------|----------|-------|----------|------------------------------------|-------------|--|
| Data Center | Edge 540 | LAN 2 | <b>→</b> | Customer Firewall                  | As Directed |  |
|             |          | LAN 1 | →        | FortiGate/Westmont Firewall        |             |  |
|             | Edge 520 | LAN 2 | <b>→</b> | VoIP Equipment – Cloud5/Telnet     |             |  |
| Remotes     |          | LAN 3 | →        | WiFi - Guest-Tek/Innflux/Cloud5/GN |             |  |
|             |          | LAN 4 | <b>→</b> | CATV Provider – World Cinema       |             |  |
|             |          | LAN 5 | →        | Security Cam System – If Present   |             |  |

#### **WIN SAT Activity**

• If existing Ethernet is configured as MPLS, reconfigure as Internet Only

### **SB 2 Closeout**

- □ Verify with Customer that all services are up and running.
- □ Clean up wire, plastic, paper, or any other trash left over from install. Dispose of all debris into Customer-approved debris bin.
- □ Take "after" photos of the completed installation and attach them to your ticket.
- □ Complete Work Order documentation.
- □ See Manager before leaving site and obtain signature on Work Order.
- Leave CPE shipping box with Manager on duty (for use if RMA is required).

## **Routers and Items Included in Shipping Box**

## SD WAN Routers (VeloCloud)

| VeloCloud Edge 520/540 |                        |  |  |  |  |  |  |  |
|------------------------|------------------------|--|--|--|--|--|--|--|
| In                     | cluded in Shipping Box |  |  |  |  |  |  |  |
| 1                      | Base Unit              |  |  |  |  |  |  |  |
| 1                      | 12V DC Power supply    |  |  |  |  |  |  |  |
| 2                      | Ethernet Cables        |  |  |  |  |  |  |  |

| 6—                               | * ALUTO1<br>USATO                      | 259P1<br>55927 |       |                |                            |                           |      | <br>•<br>•<br>•<br>• | ; |
|----------------------------------|----------------------------------------|----------------|-------|----------------|----------------------------|---------------------------|------|----------------------|---|
|                                  |                                        | <br>2          | <br>3 |                |                            | 1<br>4                    |      | <br>5                |   |
| 1. USB P<br>2. SPF S<br>3. WAN F | Ports 1-2<br>Nots 1-2<br>Ports (GE 1 - | - GE 2)        |       | 5.<br>6.<br>7. | 12V DC<br>USB Pc<br>USB Pc | Power I<br>ort 3<br>ort 4 | Port |                      |   |

### **WAN Routers**

|   | Accedian GT-AC          | A |                       |
|---|-------------------------|---|-----------------------|
| h | ncluded in Shipping Box |   | MetroNID <sup>e</sup> |
| 1 | Ethernet/Fiber Router   |   | 11 Martines           |

4. LAN Ports (LAN 1 - LAN 8)

# Custom Method of Procedure: SD WAN

### **Neatly Bundled Wiring Examples**

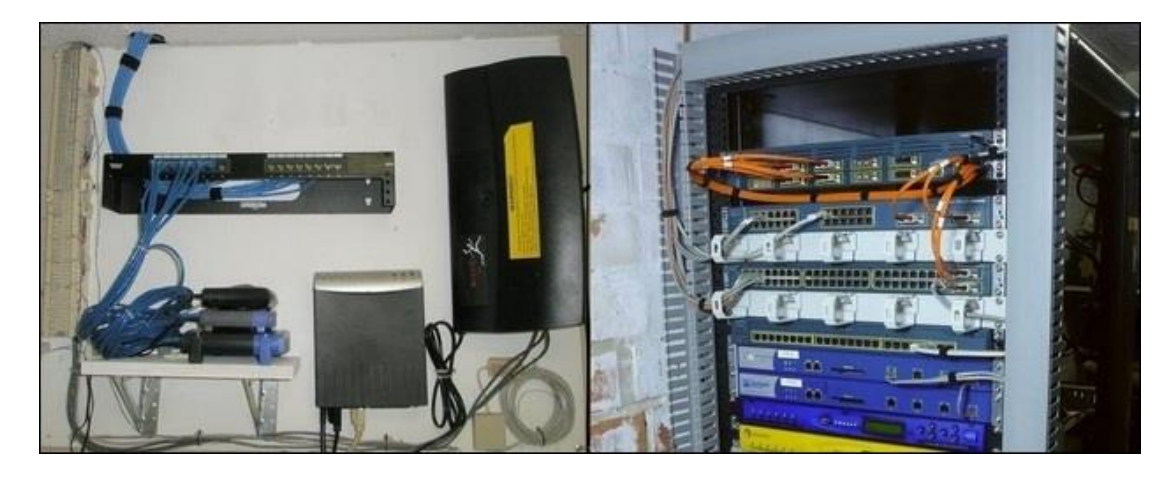

### **Scope of Work Exclusions**

The Scope of Work for this MOP EXCLUDES the following:

- Work which requires a technician access an unmanned site or access the site without a customer representative at least 18 years of age present.
- Work requiring specific union labor, or a customer "preferred" contractor
- Installation or troubleshooting of other equipment, cables, software that Field Operations is not installing or which is not listed in this document
- Ongoing monitoring or support of any device, software, or equipment not expressly included in the Master Services Agreement
- Ground Wire over 100'
- More than 2 Cable runs
- Backboards
- Moving existing customer equipment
- Fiber cable
- Cat3,4,6, or 7 Cable
- Conduit Installation
- Any Electrical work requiring licensed electricians
- Installation of new grounding electrode system/pipe/etc.
- Drilling through masonry, firewalls or walls leading to exterior of the customer premises
- Wiring external to the suite/premise (with the exception of the circuit extension)
- Cable runs through plenum
- Cable runs via conduit without available pull string
- Running replacement pull string
- Vertical heights in excess of 10 feet
- Cable runs between floors, buildings, crawl space or attics
- Disposal of existing customer owned cable

### **Parts and Materials**

#### Standard Equipment:

- Laptop with network interface card (NIC), Ethernet, Wi-Fi, USB with serial port adaptor, CD/DVD-ROM, Windows 7 or newer, and Google Chrome browser.
- Wire strippers and Telco Snips
- Tone Generator and Wand
- Cat5, 4 pair cable (100 feet or more)
- Cross-Connect Wire (24 Gauge)
- 100' Extension Cord
- Assorted Iffi through #12 concrete anchors

- Basic Hand Tools
- Punchdown Tool with 66 and 110 bit
- RJ-11, RJ-21, RJ-45, and RJ-48x connectors
- RJ11/45 Crimp Tool
- Butt Set (amplified recommended)
  - Cell Phone
- Serial Console Cable
- Tie Wraps
- Assorted pan-head, self-tapping screws (#8, 10, and 12), or other assorted mounting screws

#### For Ethernet Access:

Ethernet Test Set

### **Network Diagram**

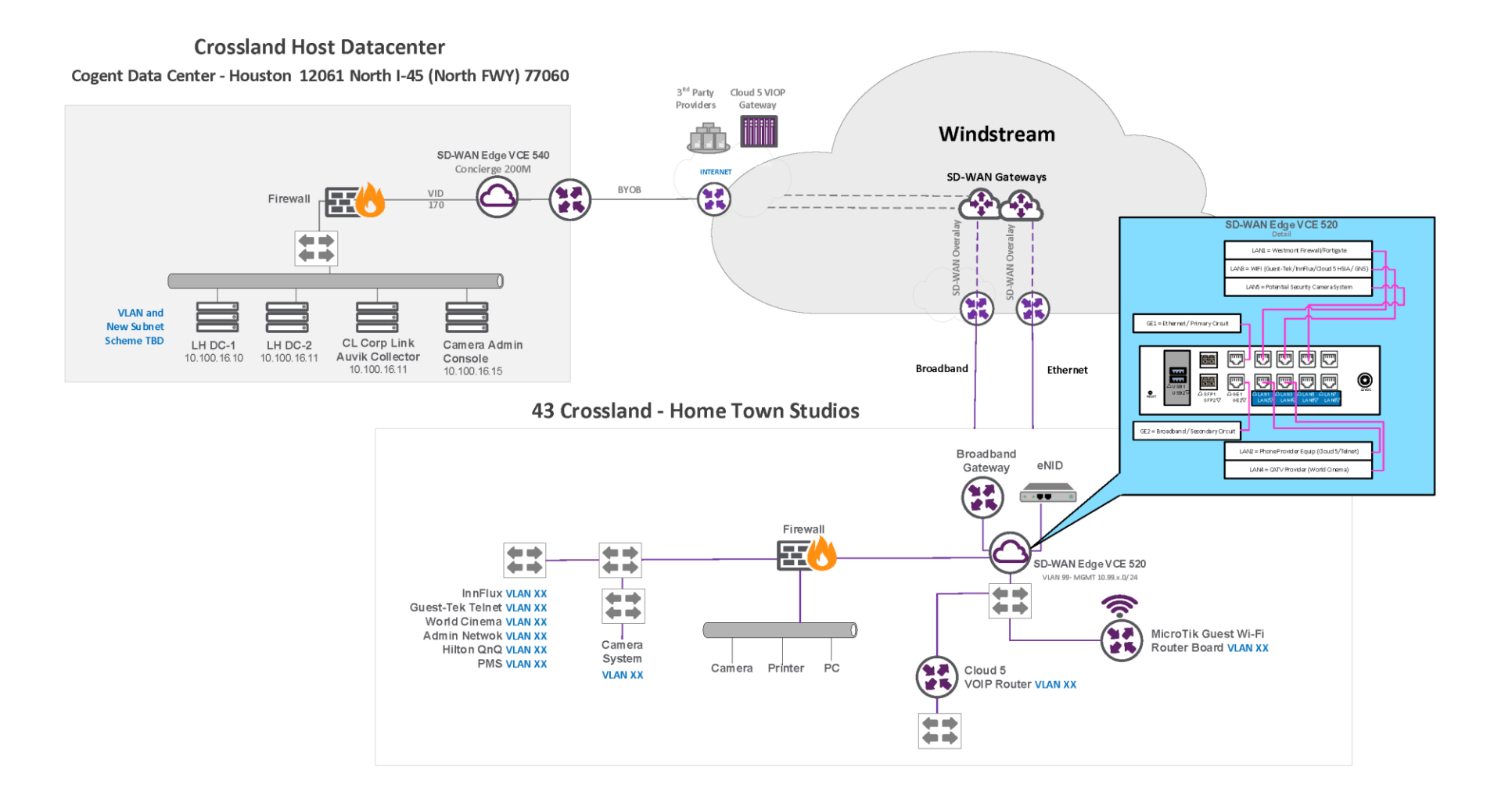

WIN-98199-001-MOP - Crossland Home Towne Studios - [6/30/2020] - Page 11 of 12